# 1、首页点击"控制台";

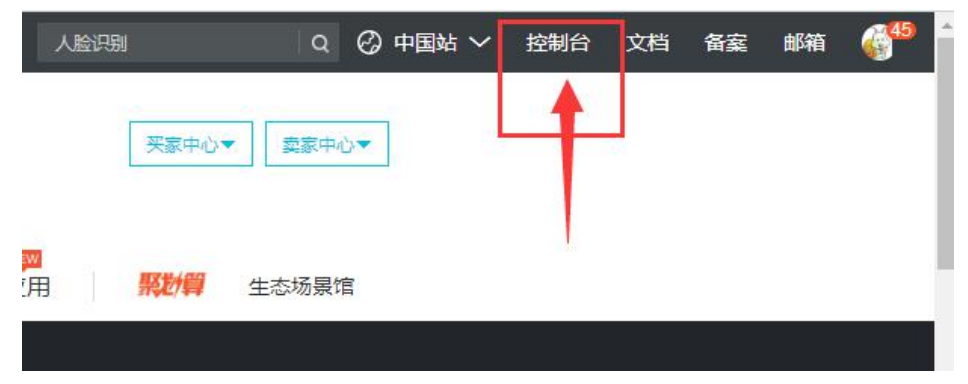

### 2、控制台页面点击"云市场";

| C-D              | 管理控制台              | 产品与服务 🗸 |                                           |
|------------------|--------------------|---------|-------------------------------------------|
| ہ ج <del>ا</del> | Ⅲ<br>+ 算基础服务       | 云市场     | 已购买的服务                                    |
| ▶ 大              | 数据(数加)             | 已购买的服务  |                                           |
| ► 安:             | 全(云盾)              | 订单列表    | 商品                                        |
| ▶ 域;             | 名与网站 ( 万网 )<br>1 场 | 已订阅的镜像  | <b>瑞蚁模板网站  免票</b> )                       |
| <b>3</b> z       | 市场                 |         | 规格:商务版(PC+=<br>付费方式:周期购买<br>创建时间:2018-01- |
|                  |                    | 10歳分日理  | 实例ID:3284684                              |

#### 3、云市场页面点击"服务监管

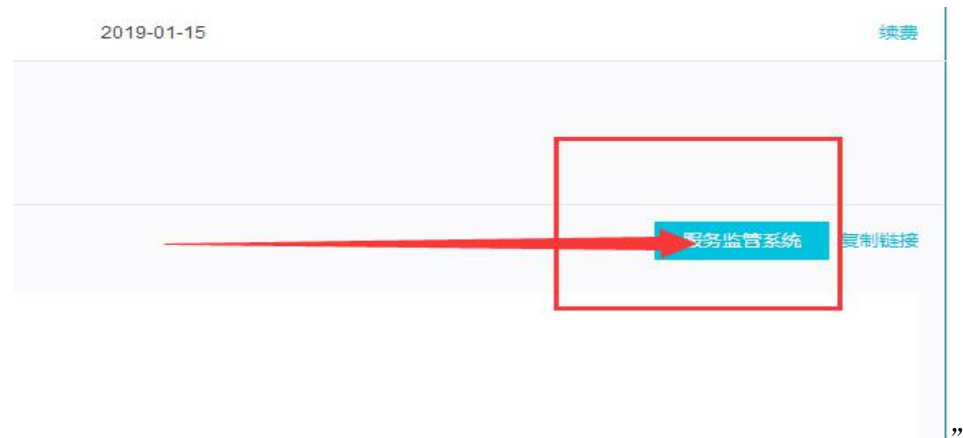

## 4、确认后提交评价,五星好评哦!

| "品评价  |                         |     |
|-------|-------------------------|-----|
| 产品质量: | ★★★★ 5分非常满意             |     |
| 服务态度: | ★★★★ 5分非需满意             |     |
| 交付速度: | ★★★★ 5分非常满意             |     |
| 评价留言: | 亲,写点评价吧,你的评价对其他用户很有帮助的! |     |
|       |                         | O/E |
|       | 评价留言不可为空,最多可填写500个字符。   |     |
|       | 确定                      |     |

#### 兑换码操作过程

## 前两步一致

3、云市场页面点击产品后面的授权码列表

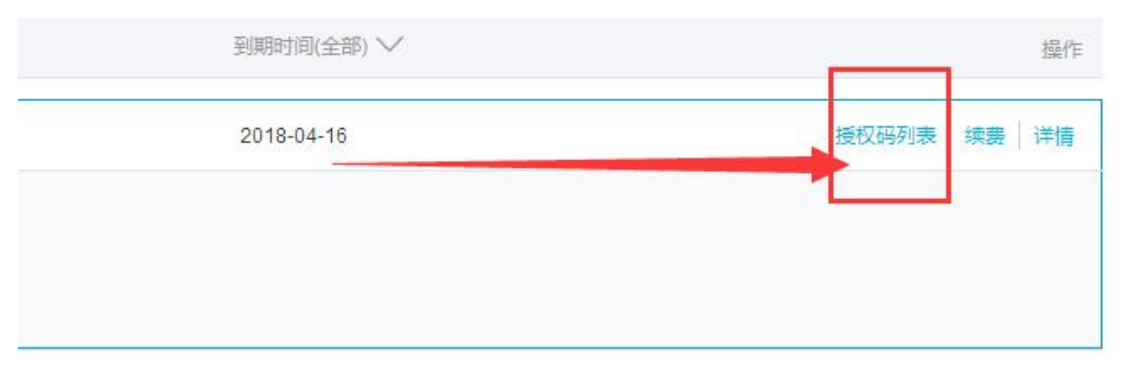

#### 4、授权码页面复制授权码,在激活地址激活

| 接权码                                                                | 激活地址                                                  |
|--------------------------------------------------------------------|-------------------------------------------------------|
| QYMZZBPFRKL3B5KZFRICXD06WNNGW00YZERCI7UHNN7J2DX0F5YMMQZOT_7ZVQ7I复制 | http://csc.126net.com/r_member/register.jspx?source=2 |
| 9XJDUUVISKV7_JGGB5Q33DCX8CSRCY9QW1LCW2BNSPPHGF9YBSZIRAXWQ15JDKA-复制 | http://csc.126net.com/r_member/register.jspx?source=2 |
| JVZZADDLZZPDMLHKRCKD_FAKXV3STMFRKZ1XRDGOWAE8YXJASG7GAA8TILIVN-N9展制 | http://csc.126net.com/r_member/register.jspx?source=2 |

5, 与人工服务一致